## UNIVERSIDAD TECNOLÓGICA NACIONAL – FACULTAD REGIONAL ROSARIO

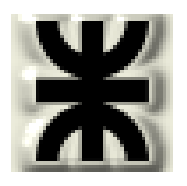

Integración IV

Trabajo práctico Nº 3: Uso de Componentes

Hipotéticos en HYSYS

#### Introducción

Como pudo verse, Hysys dispone de una importante base de componentes en su librería. No obstante, puede ocurrir que uno o varios de los componentes requeridos para el armado de un caso en particular, no se encuentre disponible.

Para estos casos, hysys dispone de la posibilidad de que el usuario introduzca sus propios componentes, los cuales se consideran "hipotéticos"

Estos componentes hipotéticos puede ser fluidos o sólidos. En ambos caso se requiere el conocimiento de la mayor cantidad de datos de sus propiedades fisicoquímicas.

A continuación se mostraran varios casos de aplicación. Los mismo se harán en condiciones "controladas" esto es, emular vía componentes hipotéticos a algunos existentes en la librería a fines comparativos

## 1. Caso 1: Comparación entre el agua de librería y 2 hipotéticos

Se inicia un caso nuevo, desde File/New/Case, desde el icono de la hoja en blanco o con las teclas rápidas "ctrl+N":

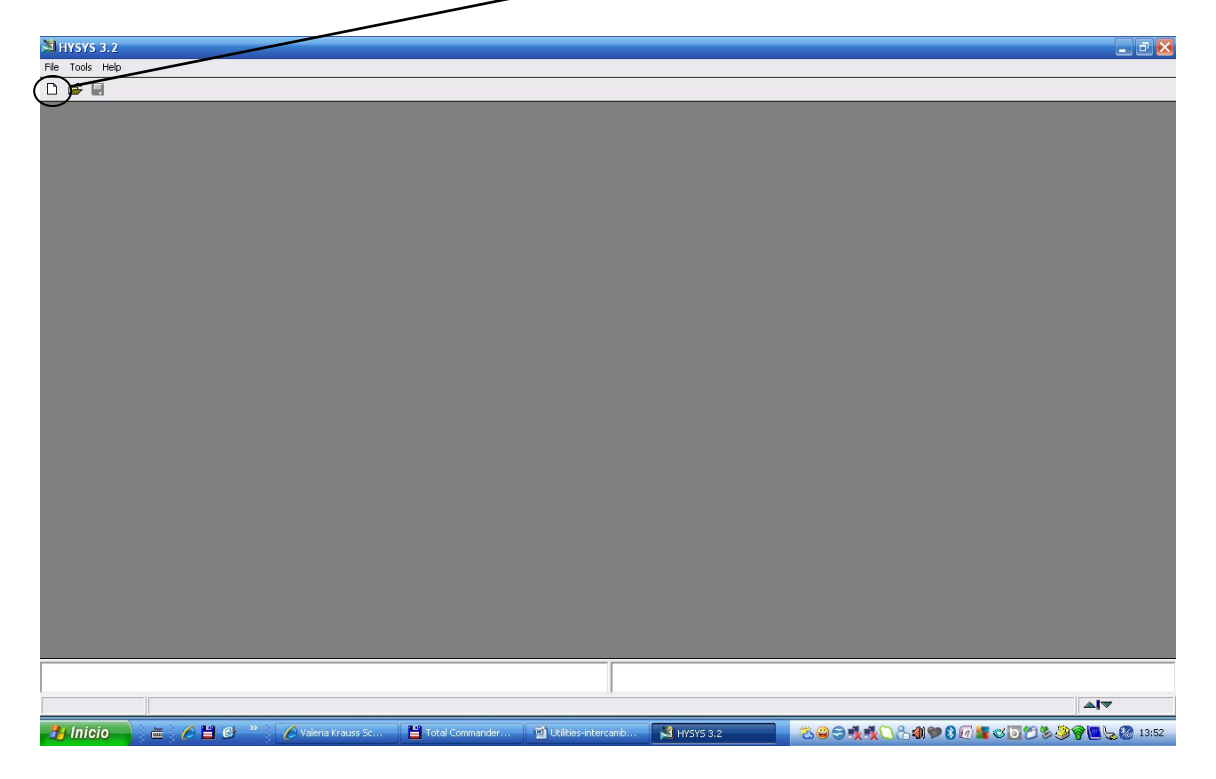

Se agrega una nueva lista de componentes

-

| <sup>4</sup> Simulation Basis Mana       | zer                                                          |                          |                     |           |
|------------------------------------------|--------------------------------------------------------------|--------------------------|---------------------|-----------|
| Component Lists<br>Master Component List | View<br>Add<br>Delete<br>Copy<br>Import<br>Export<br>Befresh |                          |                     |           |
| Components Fluid Pkgs                    | Hypotheticals Oil Manager                                    | Reactions Component Maps | UserProperty        |           |
|                                          |                                                              | Ĺ                        | Enter Simulation En | vironment |

Se va a la opción "Hipothetical" de la pestaña "Selected" y se presiona el botón "Hypo manager"

| Component List View: Component List - 1  Add Component Component Components Components | <add available="" components<="" group="" hypo="" th=""><th>Hypo Manager</th></add> | Hypo Manager                                                    |
|----------------------------------------------------------------------------------------------------|-------------------------------------------------------------------------------------|-----------------------------------------------------------------|
|                                                                                                    | Remove> Sort List View Component                                                    | Quick Create a Hypo Component<br>Quick Create a Solid Component |
| Selected Component by Type Delete                                                                                                    | Name Component List - 1                                                             | ·                                                               |

Hacemos clic en el botón "Add":

| Add Component                                           | Selected Components      | ] [                   | Hypothetical Components Available<br>Available Hypo Groups |                            |
|---------------------------------------------------------|--------------------------|-----------------------|------------------------------------------------------------|----------------------------|
| Simulation Basis Manager<br>Hypothetical <u>G</u> roups | Hypothetical Quick R     | eference              |                                                            | Hypo Manager               |
| ⊻iew                                                    | Hypo Name                | Group Name            | View Нуро                                                  |                            |
| Add                                                     |                          |                       | View Group                                                 |                            |
| Delete                                                  |                          |                       | Move Hypo <u>s</u>                                         | . Create a Hypo Component  |
| Iranslocate                                             |                          |                       | Clone Comps                                                | : Create a Solid Component |
| Import                                                  |                          |                       | _                                                          |                            |
| Export                                                  |                          |                       |                                                            |                            |
| Components Eluid Plas Hunoth                            | eticals Oil Manager Beac | tions Component Mans  | UserPropertu                                               |                            |
|                                                         |                          | ions _ component maps |                                                            |                            |

|                                                    | 4 Compo                | ent List  | View: Compor           | nent List -                   | 1                                           |                        | 5                        |                      |                           |
|----------------------------------------------------|------------------------|-----------|------------------------|-------------------------------|---------------------------------------------|------------------------|--------------------------|----------------------|---------------------------|
| 4 Hype Gree                                        | Add C                  | omponent  | Selected Co            | omponents                     |                                             |                        | Hypothetical C           | Components Available |                           |
| Hypo Group C<br>Group <u>N</u> ame<br>Component CM | ontrols<br>HypoG       | rol p1    |                        | Estimati<br>Estimate <u>i</u> | ion <u>M</u> ethods<br><u>U</u> nknown Prop | Clone                  | e Library Comps<br>Notes |                      | Hypo Manager              |
| Name                                               | NBP<br>[K]             | MW        | Liq Density<br>[kg/m3] | Тс<br>[K]                     | Pc<br>ber                                   | Vc<br>[m3/kgmole]      | Acentricity              | D                    | . Create a Hypo Component |
| Individual Hype                                    | o Controls<br>Add Hypo | add Solid | Delete                 | UNIFAC                        | Base     Reactions                          | P <u>r</u> operties (C | Vapour Pressure          | erty                 |                           |
|                                                    |                        | <u></u>   | <u></u>                |                               |                                             |                        | Enter Sin                | gulation Environment |                           |

Elegir "Miscelaneous" en "Component Class" y hacer clic en el botón "Add Hypo"

Una vez presionado view se accede al formulario correspondiente a dicho hipotético, en donde se cambia el nombre, en este caso pondremos "Aqua":

| Component List View: Component Li                                                                                                    | st - 1                                                                                                    |
|----------------------------------------------------------------------------------------------------|----------------------------------------------------------------------------------------------------|
| Add Component     Selected Component       Hypo Group: HypoCroup1       Hypo Group Controls       Group       Component Identification       Component Identification       Component Name       HypoZ0000*       Chem Formula       Downber       20000       Group Name       HypoGroup1       UNIFAC Structure       Structure Builder       Vie       Use ID Tags | Propurieucal Components Available       Image: Properties       Pc       Vc       Image: Pc       Vc       Acentricity       Pc       Vc       Image: Pc       Vc       Acentricity       Pc       Vc       Image: Pc       Vc       Acentricity       Pc       Vc       Acentricity       Pc       Vc       Acentricity       Pc       Vc       Acentricity       Pc       Vc       Base Properties       Vapour Pressure |
| Tag Number     Tag Text       1 <empty>       Not Spec'd       ID     Critical       Point     TDep       UserProp       Estimate     Unknown Props       Edit Properties     Edit Visc Curve</empty>                                                                                                    | r Reactions Component Maps UserProperty Enter Simulation Environment                                                                                                    |

| Nombre                     | Aqua   |            |
|----------------------------|--------|------------|
| Peso molecular             | 18.015 | [Kg/Kgmol] |
| Punto de ebullición normal | 373.14 | [°K]       |
| Densidad                   | 997.98 | $[Kg/m^3]$ |

En este formulario ingresamos peso molecular, punto normal de ebullición y densidad ideal de líquido y estimamos las propiedades desconocidas,

| 4 Com                                                                                                    | oonent List View: Component Li                                                                                | .ist - 1                                                                                                    |                                 |                                                         |
|----------------------------------------------------------------------------------------------------|----------------------------------------------------------------------------------------------------|----------------------------------------------------------------------------------------------------|---------------------------------|---------------------------------------------------------|
| Add                                                                                                    | Component                                                                                                    | ents Hypothetical Con                                                                                                    | mponents Available              | ]                                                       |
| 4 Hypo Group: Hypo                                                                                                    | iroup1                                                                                                    |                                                                                                    |                                 |                                                         |
| Hypo Group Controls<br>Group Magua*                                                                                               |                                                                                                    | hation Methods Clone Library Comps                                                                                                    |                                 | Hypo Manager                                            |
| Compc<br>Normal Boiling<br>Ideal Liq Dens<br>Critical Propertie<br>Temperature [<br>Pressure [bar]<br>Volume [m3/k<br>Acentricity | s<br>ght 18.01<br>18.01<br>18.01<br>197314<br>997.98<br>es<br>(] 594.14<br>50.62<br>gmole] 0.26356<br>0.22887 | te Unknown Profes     Notes       Pc     Vc       Acentricity     4       50.62     0.2636       0.2636     0.2289           • Base Properties | ) )<br>)<br>) 2<br>) 25<br>) 95 | . Create a Hypo Component<br>: Create a Solid Component |
| ID Critic-                                                                                                    | Point TDep UserProp                                                                                           | r <u>Reactions</u> Component Maps UserProperty<br>Enter Simul                                                                                  | ation Environment               |                                                         |

Finalmente se selecciona el componente recién creado y haciendo clic en el botón "←Add Hypo" para agregar el componente recién seleccionado a la lista de componentes.

|                             | 🎍 Component List Vi                                                                | ew: Component List - 1 |                                                                                                    |                                                                                                    | 🛛                              |
|-----------------------------|------------------------------------------------------------------------------------|------------------------|----------------------------------------------------------------------------------------------------|----------------------------------------------------------------------------------------------------|--------------------------------|
| Simuk     Hypothe     HypoG | Add Component<br>Components<br>Traditional<br>Electrolyte<br>Hypothetical<br>Other | Selected Components    | <add group<="" th=""><th>Hypothetical Components Available<br/>Available Hypo Groups<br/>HypoGroup1<br/>Available Hypo Components<br/>Aqua*</th><th>Hypo Manager</th></add> | Hypothetical Components Available<br>Available Hypo Groups<br>HypoGroup1<br>Available Hypo Components<br>Aqua* | Hypo Manager                   |
|                             |                                                                                    |                        | Remove>                                                                                                    |                                                                                                    | Quick Create a Hypo Component  |
|                             |                                                                                    |                        | Sort List                                                                                                    |                                                                                                    | Quick Create a Solid Component |
|                             |                                                                                    |                        | ⊻iew Component                                                                                                    |                                                                                                    |                                |
| - <u> </u>                  | Selected Compo                                                                     | nent by Type           |                                                                                                    |                                                                                                    | J                              |
|                             | Delete                                                                             |                        | Name Compo                                                                                                    | nent List - 1                                                                                                  |                                |

Con el mismo método agregamos otro fluido hipotético con las siguientes propiedades además de las ya empleadas antes:

| Nombre              | Agua      |                         |
|---------------------|-----------|-------------------------|
| Temperatura crítica | 647.299   | [°K]                    |
| Presión crítica     | 22120.00  | [KPa]                   |
| Volumen crítico     | 5.71e-002 | [m <sup>3</sup> /Kgmol] |
| Acentricidad        | 0.34400   | [adim]                  |

Agregar además, el componente "water" de la librería de HYSYS.

Para finalizar, en la pestaña de propiedades fisicoquímicas le asociamos "Antoine" y a continuación vamos al medio ambiente de trabajo.

Se ingresa una corriente de agua de 25 °C y 1 atm y la evaporamos con un heater de caída presión nula.

Repetimos para los dos componentes hipotéticos. Mostramos la tabla de la corriente de salida (a través del menú contextual: botón derecho) y vemos los valores de temperatura y calor calculados.

Puede apreciarse que no hay error en el punto de ebullición, esto es lógico ya que fue un dato ingresado por el usuario.

Vemos también que el calor necesario sí cambia y que para el hipotético "Aqua" el error es mayor porque fue estimado con menos datos que "Agua".

Haciendo clic en las 3 corrientes de salida podemos evaluar otras diferencias o aproximaciones.

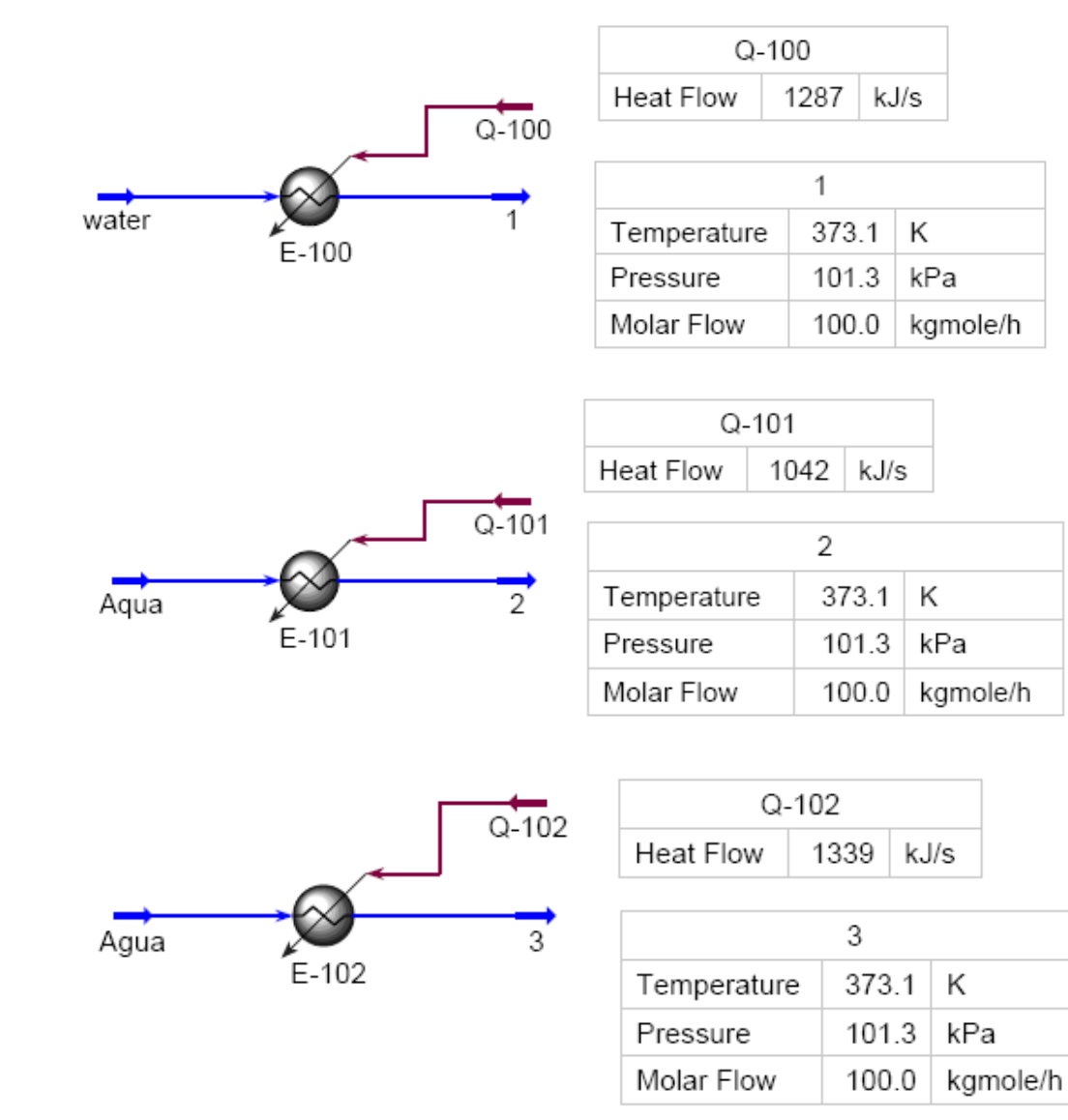

#### 2. Caso 2: Agregar el componente Benceno a través del constructor de moléculas

Se repite lo anterior pero en clase de componente seleccionar "Aromatic" y se agrega un hipotético y mediante el botón "View" se sigue hasta acceder al formulario del componente.

| I<br>T                                                                |                   |                     | 1                                             |                                                                      |              |                                          | /                                                             |                                   |                                |                                             |     |
|-----------------------------------------------------------------------|-------------------|---------------------|-----------------------------------------------|----------------------------------------------------------------------|--------------|------------------------------------------|---------------------------------------------------------------|-----------------------------------|--------------------------------|---------------------------------------------|-----|
| Component List Vie                                                    | ew: Component Lis | t - 1<br>Simulation | n Basis Manag                                 | er                                                                   |              |                                          | /                                                             |                                   | -/= ×                          |                                             |     |
| Components     Traditional     Electrolyte     Hypothetical     Other |                   | Hypothetical (      | Hypo Group C     Group Name     Comportent Ck | View<br>Add<br>Delete<br>Delete<br>Delete<br>HypoGro<br>Aroma<br>NBP | Hypothe<br>H | etical Quick Re<br>ypo Name<br>Hypo2000* | ference<br>Group Na<br>HypoC<br>Estimatic<br>Estimate L<br>Tc | n <u>M</u> ethods<br>Inknown Prop | View Hy<br>View Gro<br>Move Hu | po<br>up<br>bos<br>e Library Comps<br>Notes |     |
| Selected Compor                                                       | nent by Type      | Componer<br>Name    |                                               | Centrols                                                             | Add Solid    | [kg/m3]<br><empty><br/>Delete</empty>    | [C]<br><empty><br/>UNIFAC</empty>                             | [kPa]<br><emply></emply>          | [m3/kgmole]<br><empty></empty> | Acentricity <emply></emply>                 | ure |

Para "armar" la molécula hacemos clic en "Structure Builder"

| 4 Component List View: Component List - 1             |                                                                                                    |                                               |                               |                                  |                                      |                 |
|-------------------------------------------------------|----------------------------------------------------------------------------------------------------|-----------------------------------------------|-------------------------------|----------------------------------|--------------------------------------|-----------------|
| Add Component Selected Componen                       | tion Basis Manager                                                                                                    |                                               |                               |                                  |                                      |                 |
| Components Traditional Electrolyte Hypothetical Other | ical <u>G</u> roups<br>oup1 View<br>St Hypo 20000*                                                                                                    | Hypothetical Quick Re<br>Hypo Name            | eference<br>Group Na<br>HypoG | me<br>iroup1                     | View Hy<br>View Gro                  | ро              |
|                                                       | Component Identification Component Name Family / Class Chem Formula ID Number Group Name CAS Number ID Number ID Num | Hypo20000*<br>Aromatic<br>20000<br>HypoGroup1 | Estimatio                     | n <u>M</u> ethods<br>nknown Proj | Move Hu Clon                         | e Library Comps |
| Compo                                                 | n View D Land                                                                                                    | icture Builder.                               | Tc<br>[C]<br><empty></empty>  | Pc<br>[kPa]<br><empty></empty>   | Vc<br>[m3/kgmole]<br><empty></empty> | Acentricity     |
| Selected Component by Type                            | Tag Number                                                                                                    | Tag Text<br>Not Spec'd                        |                               | 1                                |                                      |                 |
|                                                       | Estimate Unknown Props Edit Prop                                                                                                    | erties Edit Visc <u>C</u> urve                | UN <u>I</u> FAC               | ]                                | e P <u>r</u> operties (              | Vapour Pressure |

Agregamos el grupo 10, ACH, con 3 enlaces (ejemplo: benzene) y elegimos 6 grupos.

Una vez agregado el hipotético estimamos las propiedades desconocidas. Regresando a la lista de componentes seleccionamos el hipotético y lo agregamos. Luego de la base "Traditional" agregamos el benceno de librería.

| 4 Component List View: Compo                                          | nent List - 1                        |                                                                                                 |                                                                                 |                                                                                                    | . 🗆 🗙                                                                                                    |
|-----------------------------------------------------------------------|--------------------------------------|-------------------------------------------------------------------------------------------------|---------------------------------------------------------------------------------|----------------------------------------------------------------------------------------------------|----------------------------------------------------------------------------------------------------|
| Add Component                                                         | omponen <sup>4</sup> Simulation      | Basis Manager                                                                                   |                                                                                 |                                                                                                    |                                                                                                    |
| Components     Traditional     Electrolyte     Hypothetical     Other | -Hypothetical <u>C</u><br>HypoGroup1 | Troups<br>View<br>Hypo20000*                                                                    | Hypothetical Quick Refer<br>Hypo Name<br>Builder - Hypo 20000*                  | ence<br>Group Name<br>HypoGroup1                                                                                                    | View Hypo                                                                                                    |
|                                                                       |                                      | UNIFAC Structure<br>Sub Group How Many<br>10 6<br>0 0<br>0 0<br>0 0<br>0 0<br>0 0<br>0 0<br>0 0 | <ul> <li>&lt; Add Group(s)</li> <li>Delete Group</li> <li>Free Bonds</li> </ul> | Available UNIFAC Gr<br>Sub Group Bonds<br>1 CH3 1<br>2 CH2 2<br>3 CH 3<br>4 C 4<br>5 CH2=CH 1<br>6 CH=CH 2<br>7 CH2=C 2<br>8 CH=C 3 | 2.2.4.1 rimethylpentane<br>2.2.4.1 rimethylpentane<br>2.2.4.1 rimethylpentane<br>2.2.4.1 rimethylpentane<br>3.4.4 rimethylpentane<br>3.4.4 rimethylpentane<br>3.4.4 rimethylentane<br>3.4.4 rimethylentane<br>3.4.4 rimethylentane<br>3.4.4 rimethylentane |
| Selected Component by Type                                            |                                      | 0 0<br>0 0<br>0 0<br>UNIFAC Structure (ACH                                                      | )6                                                                              | 9 C=C 4<br>10 ACH 3<br>11 AC 4<br>12 ACCH2 2                                                                                        | 3-Methyl-1-Hexene<br>Benzene<br>Benzene                                                                                                    |
| Delete                                                                | Nar                                  | UNIFAC Calculated Base Pri<br>Molecular Weight<br>UNIQUAC R<br>UNIQUAC Q                        | 78.11<br>78.11<br>3.1878<br>2.4000                                              | UNIFAC Calculated Crit<br>Temperature [C]<br>Pressure [kPa]<br>Volume [m3/kgmole]                                                   | ical Properties 296.56 4769.39 0.2635                                                                                                    |
|                                                                       | <u> </u>                             | stimate Unknown Props Eait Pro                                                                  | percies Earchisc Entre                                                          |                                                                                                    |                                                                                                    |

Hecho esto le asociamos el paquete "Antoine" y repetimos algo similar al caso del agua

Benceno contra (ACH)<sub>6</sub>

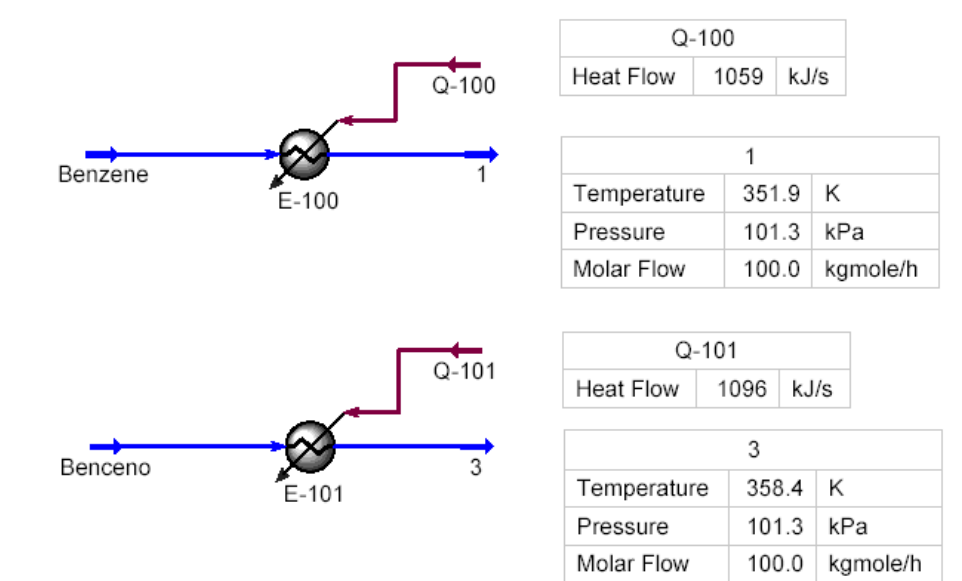

Repetir los pasos anteriores para emular al propano.

Para ello, una corriente de propano a 25 °C y 1 atm con un flujo molar de 100 [Kgmol/h] debe condensarse hasta su punto de burbuja a presión constante.

Calcular la temperatura de la corriente de salida y el calor necesario que debe retirarse.

Propano contra (CH<sub>3</sub>)<sub>2</sub>(CH<sub>2</sub>)

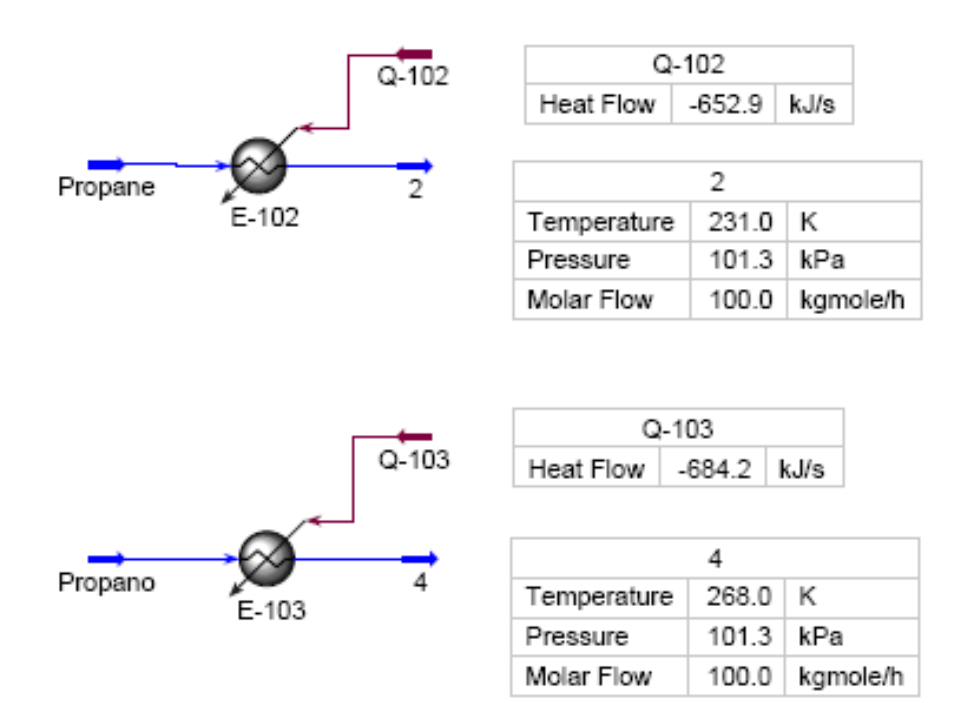

# 3. Caso 3: Sólido hipotético

Ejemplo, carbón

Armar un hipotético sólido con las siguientes características:

| Peso molecular         | 12.0000 | [Kg/Kmol]            |
|------------------------|---------|----------------------|
| Densidad               | 2600.00 | [Kg/m <sup>3</sup> ] |
| Diámetro               | 1.0000  | [mm]                 |
| Esfericidad            | 1.0000  | [adim]               |
| área/unidad de volumen | 0.9999  | $[m^{2}/m^{3}]$      |

Puntos fijos

| Calor de formación a 25 ºC  | 0.000000 | [KJ/Kgmol] |
|-----------------------------|----------|------------|
| Calor de combustión a 25 ºC | 2372.50  | [KJ/Kgmol] |

Opcional, análisis porcentual

| С  | 70.00 |
|----|-------|
| Н  | 6.00  |
| Ν  | 0.00  |
| 0  | 22.00 |
| S  | 2.00  |
| Cl | 0.00  |

Una vez agregado el hipotético incluir además oxígeno y dióxido de carbono de la base "Traditional". Asociarle un paquete fisicoquímico como Antoine

Reacción química

En la pestaña "Reactions" del formulario "Simulation Basis manager" verificar la existencia del listado de componente o buscarlos mediante el botón "Add Comps". Luego agregar una reacción

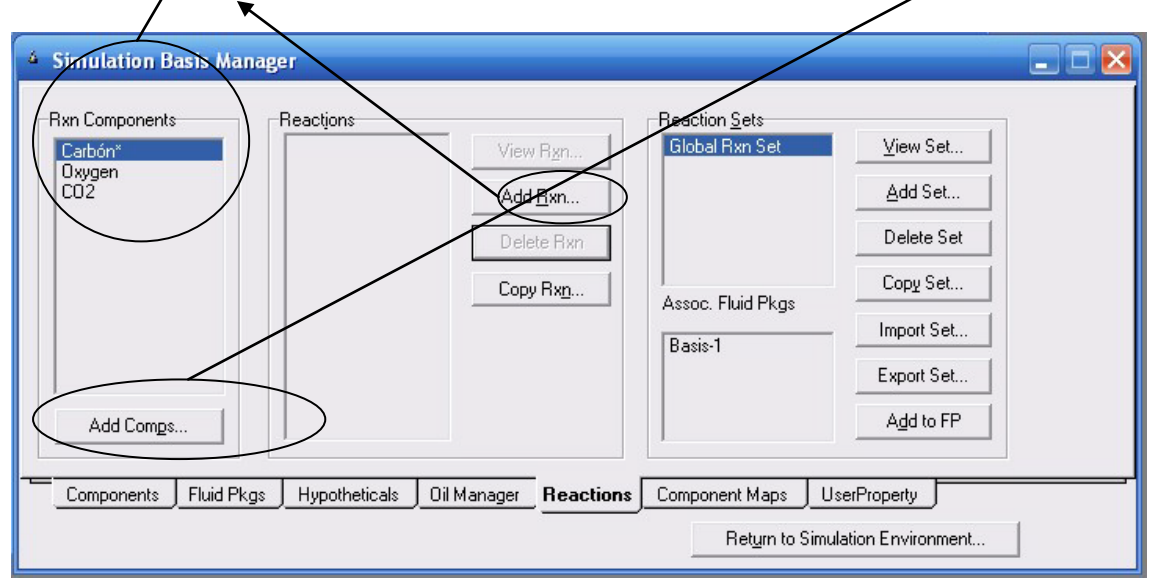

De los diferentes tipos de reacción elegiremos de conversión:

| Simulation Basis Manager     Reactions |                         | - Beaction Sets          |                   |
|----------------------------------------|-------------------------|--------------------------|-------------------|
| Conversion<br>Equilibrium              | View Bgn                | Global Rxn Set           | View Set          |
| Kinetic<br>Simple Rate                 | Add <u>B</u> xn         |                          | Add Set           |
|                                        | Delete Rxn              |                          | Delete Set        |
| Add <u>R</u> eaction                   | Сору Rx <u>n</u>        | I<br>Assoc. Fluid Pkgs   | Copy Set          |
|                                        |                         | Basis-1                  | Export Set        |
| Add Comps                              |                         |                          | Add to FP         |
|                                        |                         | · · · · · · ·            |                   |
| Lomponents Fluid Pkgs Hypotheticals    | UII Manager _ Heactions | Ret <u>u</u> rn to Simul | ation Environment |

En el ítem "\*\*Add Comp\*\*" agregar el hipotético, oxígeno y dióxido de carbono y completar el formulario de acuerdo a la reacción siguiente con un 100 % de conversión:

 $C + O_2 \rightarrow CO_2$ 

Los coeficientes coinciden con la estequeometría y se asumen negativo para los reactantes y positivos para los productos. Verificar siempre que el balance de cero.

| Simulation Basis Manage                                                     | er<br>n: Rxn-1                            |                                            | 3                                                     |                                                             | × |
|-----------------------------------------------------------------------------|-------------------------------------------|--------------------------------------------|-------------------------------------------------------|-------------------------------------------------------------|---|
| Stoichiometry Info<br>Component<br>Carbón*<br>Oxygen<br>CO2<br>**Add Comp** | Mole Weight<br>12.000<br>32.000<br>44.010 | Stoich Ceff<br>(-1.000<br>(-1.000<br>1.000 | br <u>Sets</u><br>al F <i>a</i> n Set<br>. Fluid Pkgs | View Set<br>Add Set<br>Delete Set<br>Copy Set<br>Import Set |   |
| <u>Balance</u><br>Stoichiometry Basis<br>Delete Name                        | Balance Error<br>Reaction Heat (25 C)     | -3.9e+05 kJ/kgmole                         | nent Maps Us<br>Ret <u>u</u> rn to Simul              | Export Set Agd to FP erProperty ation Environment           | _ |

Vemos que la reacción aun no está lista. Completar con la información faltante asumiendo 100% de conversión y setando en 0 los otros parámetros (dependientes de la temperatura).

| Simulation Basis Manager                                                                                                    |                                                  |
|----------------------------------------------------------------------------------------------------|--------------------------------------------------|
| Basis Base Component Carbón* Rxn Phase Overal                                                                                                  | on <u>S</u> ets<br><u>I Rxn SetV</u> iew Set<br> |
| Co         100.0           C1         0.0000           C2         0.0000           Conversion (%) = Co + C1*T + C2*T^2           (T in Kelvin) | . Fluid Pkgs Import Set                          |
| Stoichiometry Basis Delete Name Rxn-1 Ready                                                                                                    | Add to FP                                        |
|                                                                                                    | Return to Simulation Environment                 |

Presionar "Add to FP" para asociar la reacción a la base fisicoquímica ya creada.

| 🌂 Add 'Global Rxn Set' 🖃 🗖 🔀                       |                                                                                                    |
|----------------------------------------------------|----------------------------------------------------------------------------------------------------|
| Basis-1 NC: 3 PP: Antoine Add Set to Fluid Package | View Rgn       Global Rxn Set       View Set         Add Bxn       Add Set       Add Set         Delete Rxn       Delete Set       Copy Set         Copy Rxn       Assoc. Fluid Pkgs       Import Set         Basis-1       Export Set       Add to FP |
| Components Fluid Pkgs Hypothetical                 | s Dil Manager Reactions Component Maps UserProperty Return to Simulation Environment                                                                                                    |

Ir al entorno de trabajo y armar el flowsheet de la figura. El reactor de conversión se encuentra en el ítem "General Reactor" y luego "Conversion Reactor"

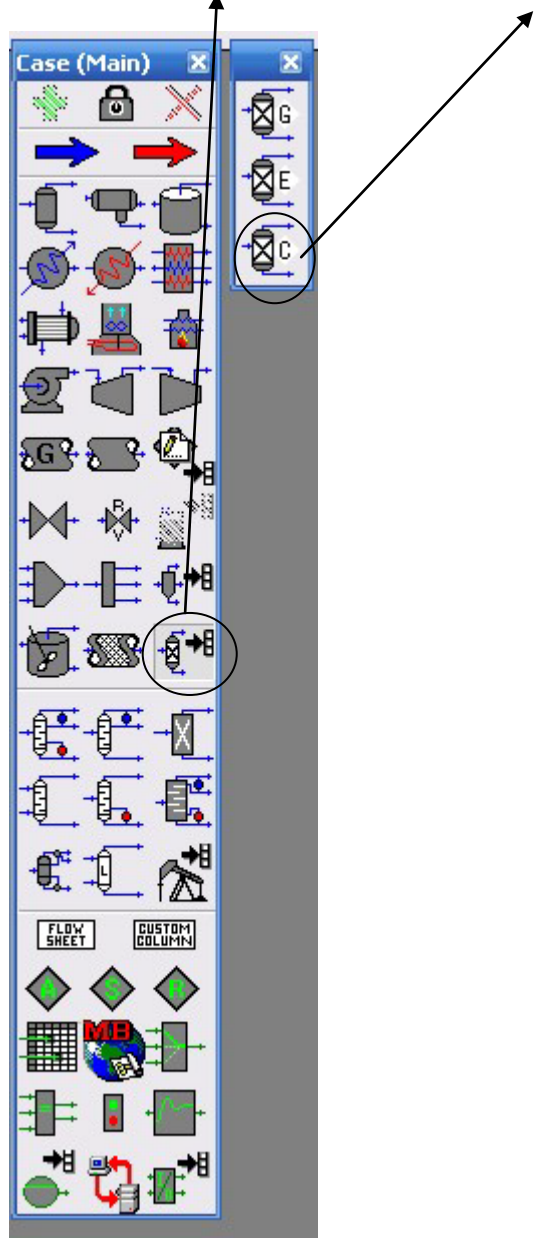

Dentro del reactor, en la pestaña "Reactions", "Reaction Set" elegir la reacción ya creada.

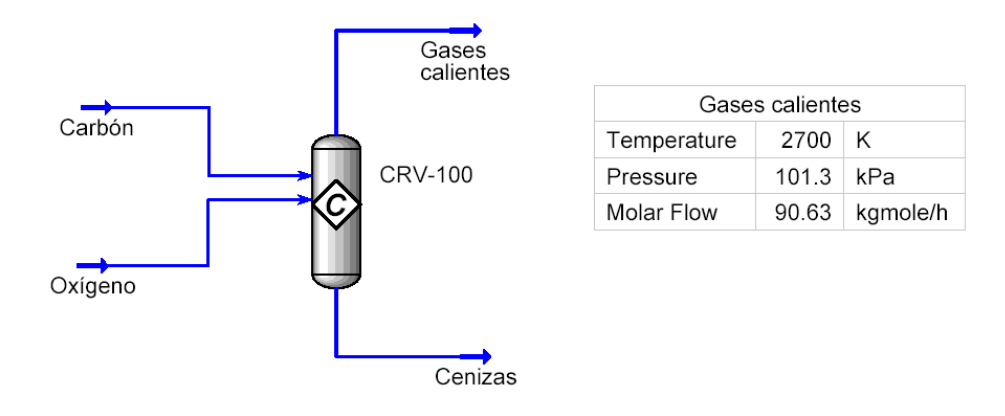

Como flujo de entrada poner solo carbón, flujo másico de 400 Kg/h, temperatura de 25 °C y presión de 1 atm.

Para el oxígeno, flujo másico de 2900 Kg/h, temperatura de 25 °C y presión de 1 atm.

No agregar corriente térmica. Calcular la temperatura de la combustión y composición de salida de gases calientes.

Compararlos valores si en lugar de oxígeno se hubiera quemado con aire seco.